## การ Reset Password เมื่อลืมรหัสผ่านการเข้าใช้งานโปรแกรม Turnitin

1. เมื่อผู้ใช้งานลืมรหัสผ่าน (Password) การเข้าใช้โปรแกรม Turnitin ให้ผู้ใช้ คลิกเลือก Reset Password

| English (United States)                                                                                                    |                                                                                 |  |  |
|----------------------------------------------------------------------------------------------------|---------------------------------------------------------------------------------|--|--|
| turnitin                                                                                                    | For service updates, follow us on Twitter @TurnitinStatus                       |  |  |
| Teaching Tools<br>Discover rubrics and lesson plans you can use in your of<br>Share your favorite teaching tools with the Turnitin Con<br>Learn More | classes.<br>Immunity.<br>Password<br>Log In<br>Reset Password<br>Create Account |  |  |

 2. โปรแกรมจะแสดงหน้าต่างให้กรอกข้อมูล E-mail และ Last Name (E-mail และ Last name ที่ใช้สมัครในครั้งแรก) เมื่อกรอกข้อความครบถ้วนให้คลิก Next

| Reset User Password                                                                                         |
|----------------------------------------------------------------------------------------------------|
| Please enter the email address you used to create your user profile. Click "next" when you are done.        |
| Email address                                                                                               |
| rainny_cho@hotmail.com                                                                                      |
| Your last name                                                                                              |
| Amto                                                                                                    |
| If you do not know the email address for your account                                                       |
| Ask your instructor (or Turnitin administrator, if you are an instructor) to look up your email<br>address. |
| NOTE: Due to privacy agreements, Turnitin CANNOT release your email address - even to                       |

3. ระบบจะแสดงหน้าต่างให้ตอบคำถามที่ผู้ใช้ตั้งไว้เมื่อสมัครครั้งแรก หากผู้ใช้ลืมคำถาม ให้คลิกเลือกที่ Forgot your answer?

|   | Reset User Password                                                                                                    |
|---|----------------------------------------------------------------------------------------------------|
|   | If you remember the answer to your secret question, please enter it below. Click "Next" when you are done.                                                                                                    |
|   | Secret Question:<br>What is your favorite book?                                                                                                    |
|   | Answer:                                                                                                    |
| ( | Forgot your answer?                                                                                                    |
|   | Please note that all passwords are case-sensitive. Please check your spam, bulk or<br>junk folder for the password reset email, as it is sometimes filtered as spam. The email<br>will come from noreply@turnitin.com. You may need to whitelist this address with your<br>spam blocker or administrator. |

 มื่อคลิก Forgot your answer? แล้ว ระบบจะแสดงหน้าต่างแจ้งว่า ได้ส่งลิงค์ไปทาง E-mail ของท่าน ให้ผู้ใช้เข้าไปทำการ Reset Password ภายใน 24 ชั่วโมง

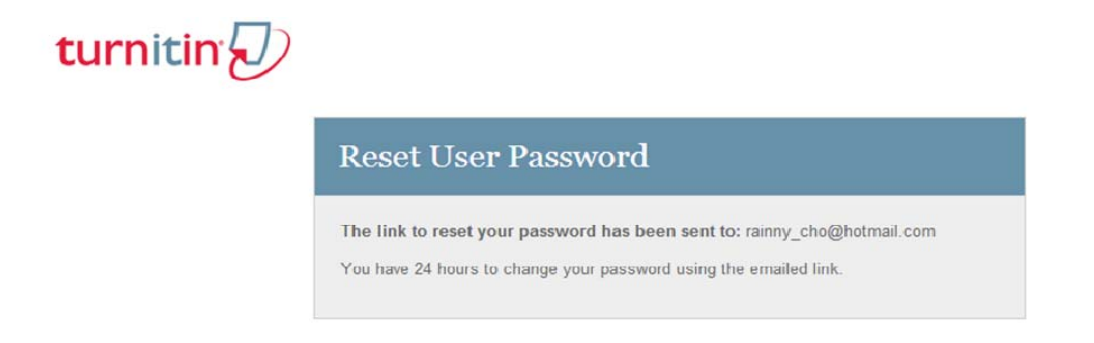

5. จากภาพแสดงข้อความใน Inbox ซึ่งส่งมาจาก Turnitin ให้ผู้ใช้คลิกอ่านข้อความและทำตามขั้นตอนที่ระบบแนะนำ

| od Outlook.com   ✓ |   | + New             |                              |              |
|--------------------|---|-------------------|------------------------------|--------------|
| Search email       | Q | 🗌 View: All 🗸     |                              | Arrange by 🗸 |
| Folders            | Ċ | 🗌 Hotmail Team 🖤  | Flags keep messages on top   | 12/27/2011   |
| Inbox 281          |   | Flagged 1   Hide  |                              |              |
| Junk               |   | Turnitin No Reply | Reset your Turnitin password | 3:41 PM      |

| + New                                                                                                    | Reply   🗸 | Delete | Archive | Junk 🗸 | Sweep | Move to 🗸 | Categories 🗸 | •••• |
|----------------------------------------------------------------------------------------------------|-----------|--------|---------|--------|-------|-----------|--------------|------|
| Reset your Turnitin password 🔹 🛧 🗸 🗙                                                                                                    |           |        |         |        |       |           |              |      |
| Turnitin No Reply (noreply@turnitin.com) Add to contacts 3:41 PM To: rainny_cho@hotmail.com *                                                                   |           |        |         |        |       |           |              |      |
| Dear Chutima Amto,                                                                                                    |           |        |         |        |       |           |              |      |
| To reset your Turnitin password, please click here and follow the instructions provided.                                                                        |           |        |         |        |       |           |              |      |
| If you have trouble clicking on the link provided, you may copy and paste the following URL into your browser:                                                  |           |        |         |        |       |           |              |      |
| https://turnitin.com/login_reset.asp?lang=none&id=563c094f44a74bd3784d36e9eba42388                                                                              |           |        |         |        |       |           |              |      |
| This link will expire in 24 hours. If you receive a message stating that the link has expired, please click <u>here</u> to request a new 'password reset' link. |           |        |         |        |       |           |              |      |
| You may also copy and paste the following URL into your browser to request a new 'password reset' link:                                                         |           |        |         |        |       |           |              |      |
| https://turnitin.com/password_reset1.asp?lang=none                                                                                                    |           |        |         |        |       |           |              |      |
| Thank you for using Turnitin,                                                                                                    |           |        |         |        |       |           |              |      |
| The Turnit                                                                                                    | in Team   |        |         |        |       |           |              |      |

7. กรอก Password และ Confirm password ใหม่ ที่ผู้ใช้ต้องการ และคลิก Next

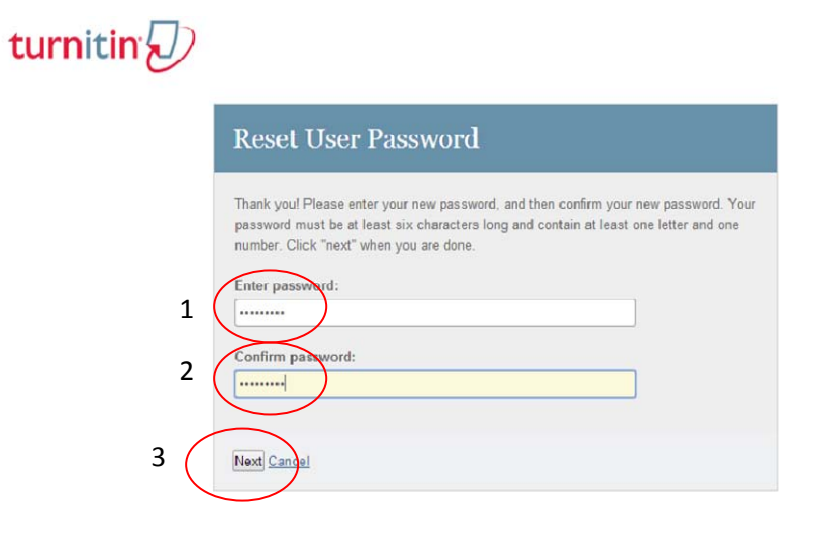

8. ระบบจะแสดงหน้าต่าง แจ้งการ Reset Password เสร็จสมบูรณ์

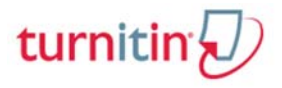

## Reset Password Complete

Thank you! Your password has been successfully reset. Please note your password for future use.

Return to the homepage and log in

นางสาวชุติมา อ่ำโต

8 สิงหาคม 2557